Browse and register for programs at: <a href="https://registration.xenegrade.com/webstercsd/">https://registration.xenegrade.com/webstercsd/</a>

If you need to change your user password, please call 585-670-1087 (The Webster Aquatic Center - which is part of the Webster Central School District Continuing Education.)

Pop-ups must be enabled on your device in order to complete registration.

egistration.xenegrade.com/webstercsd/checkoutsignin.cfm

| Öne                   | Students First. District Proud.                                                                                                    |    |  |  |  |  |  |
|-----------------------|----------------------------------------------------------------------------------------------------|----|--|--|--|--|--|
| Webster Community Edu | cation & Aquatics Center Login<br>My Account                                                                                                    | IQ |  |  |  |  |  |
| Course Coarsh         | YOUR ACCOUNT                                                                                                    |    |  |  |  |  |  |
| Calendar View         | Please Note: There is a 15 minute time limit to complete your checkout before the session expires. There is also the<br>possibility one or more courses currently in your cart could become till before you complete the checkout process. If the<br>case occurs, you will be notified on the Checkout page before submitting your final order. |    |  |  |  |  |  |
|                       | Already have an account?                                                                                                    |    |  |  |  |  |  |
|                       | Please enter the username and password for your account.<br>If you do not have an account, use the New Account option below.                                                                                                    |    |  |  |  |  |  |
|                       | * required information * User Name                                                                                                    |    |  |  |  |  |  |
|                       | * Password                                                                                                    |    |  |  |  |  |  |
|                       | Login Forgot Username? Forgot Password?                                                                                                    |    |  |  |  |  |  |
|                       | New Registrant<br>Cick on the Create Account button to create a new account.<br>You will add a username and password during the process.                                                                                                    |    |  |  |  |  |  |
|                       | Create Account                                                                                                    |    |  |  |  |  |  |
|                       |                                                                                                    |    |  |  |  |  |  |
|                       |                                                                                                    |    |  |  |  |  |  |
|                       |                                                                                                    |    |  |  |  |  |  |

Powered by XenDirect @ 2005-2021 Xenegrade ®

If you are signing up for a class for someone other than yourself, Please go to "My Account" Drop Down and Select "Manage Members" And "Add Member"if your family member is not already listed there.

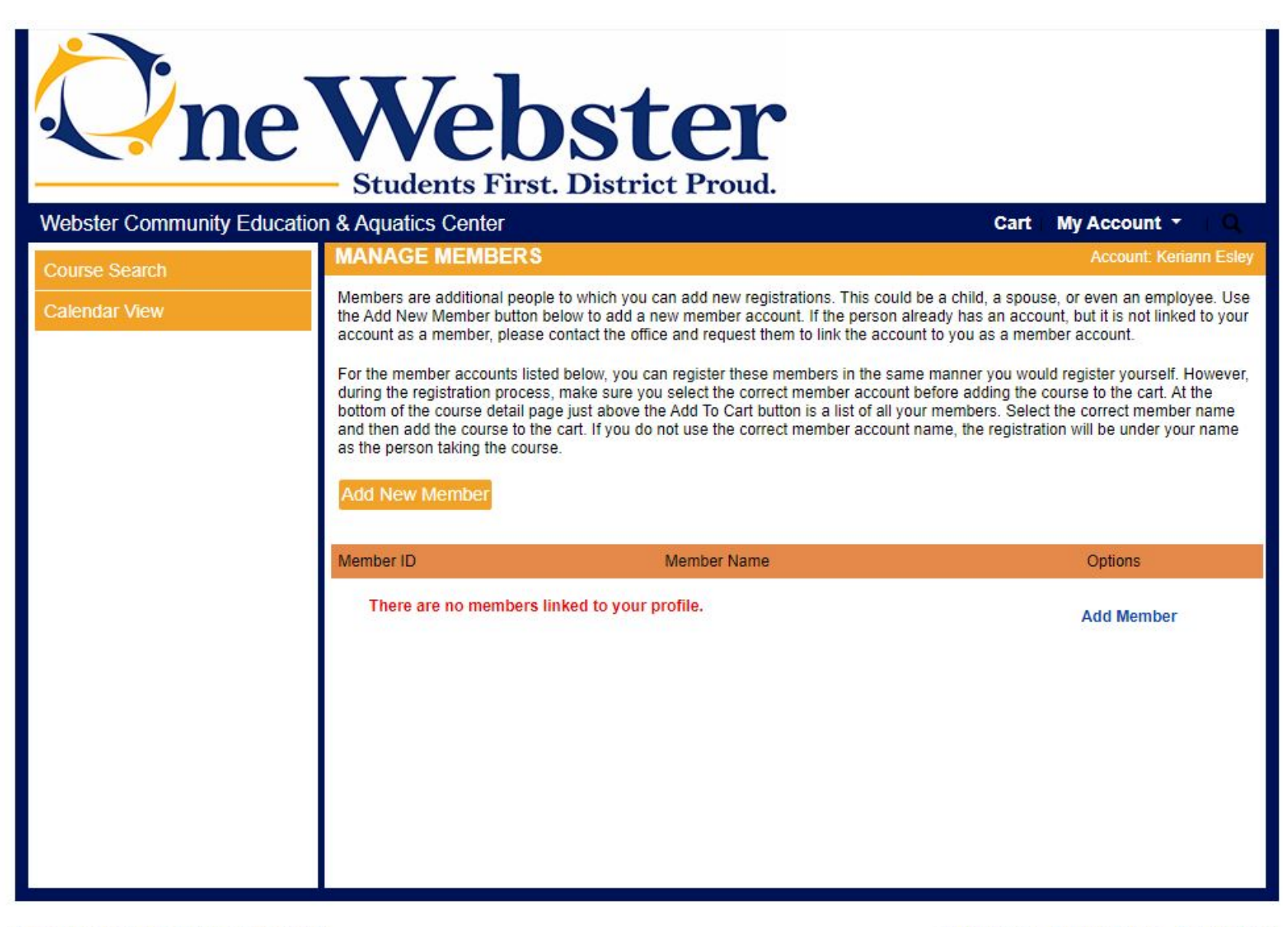

Please note that adding a member to your account is necessary for classes that have an "Age Requirement" ie. "Tiny Tots - Learn to Swim" - There is a min age requirement of 3 and a max age requirement of 3. **\*\*Do Not Add a User Name and Password to your additional members on your account**\*\*\*

| <b>O</b> n          | e Web<br>Students First.   | Ster<br>District Proud.                                                   |      |              |   |
|---------------------|----------------------------|---------------------------------------------------------------------------|------|--------------|---|
| Webster Community E | ducation & Aquatics Center |                                                                           | Cart | My Account 🝷 | Q |
| Course Search       | NEW MEMBER PROFIL          | NEW MEMBER PROFILE                                                        |      |              |   |
|                     | * denotes a required field | mp/product.                                                               |      |              |   |
|                     | Name Prefix                | - Select -                                                                |      |              | ~ |
|                     | First Name *               |                                                                           |      |              |   |
|                     | Last Name *                |                                                                           |      |              |   |
|                     | Name Suffix                |                                                                           |      |              |   |
|                     | Parent/Guardian Name       | Last Name titles such as Jr, II, PhD<br>Required if registrant is a minor |      |              |   |

After you have signed in you will come to this screen below. Select "Course Search" to the left.

| newebster<br>Students First. District Proud. |                                                                                      |            |                         |  |  |  |
|----------------------------------------------|--------------------------------------------------------------------------------------|------------|-------------------------|--|--|--|
| Webster Community Educatio                   | n & Aquatics Center                                                                  |            | Cart   My Account 👻   🔍 |  |  |  |
| Course Search                                | MyAccount HOME                                                                       |            | Account: Keriann Esley  |  |  |  |
| Calendar View                                | Current Status<br>Number of Registrations in Cart:<br>Number of Total Registrations: | 0          | MyAccount News          |  |  |  |
|                                              | Upcoming Registrations:                                                              | Start Date |                         |  |  |  |

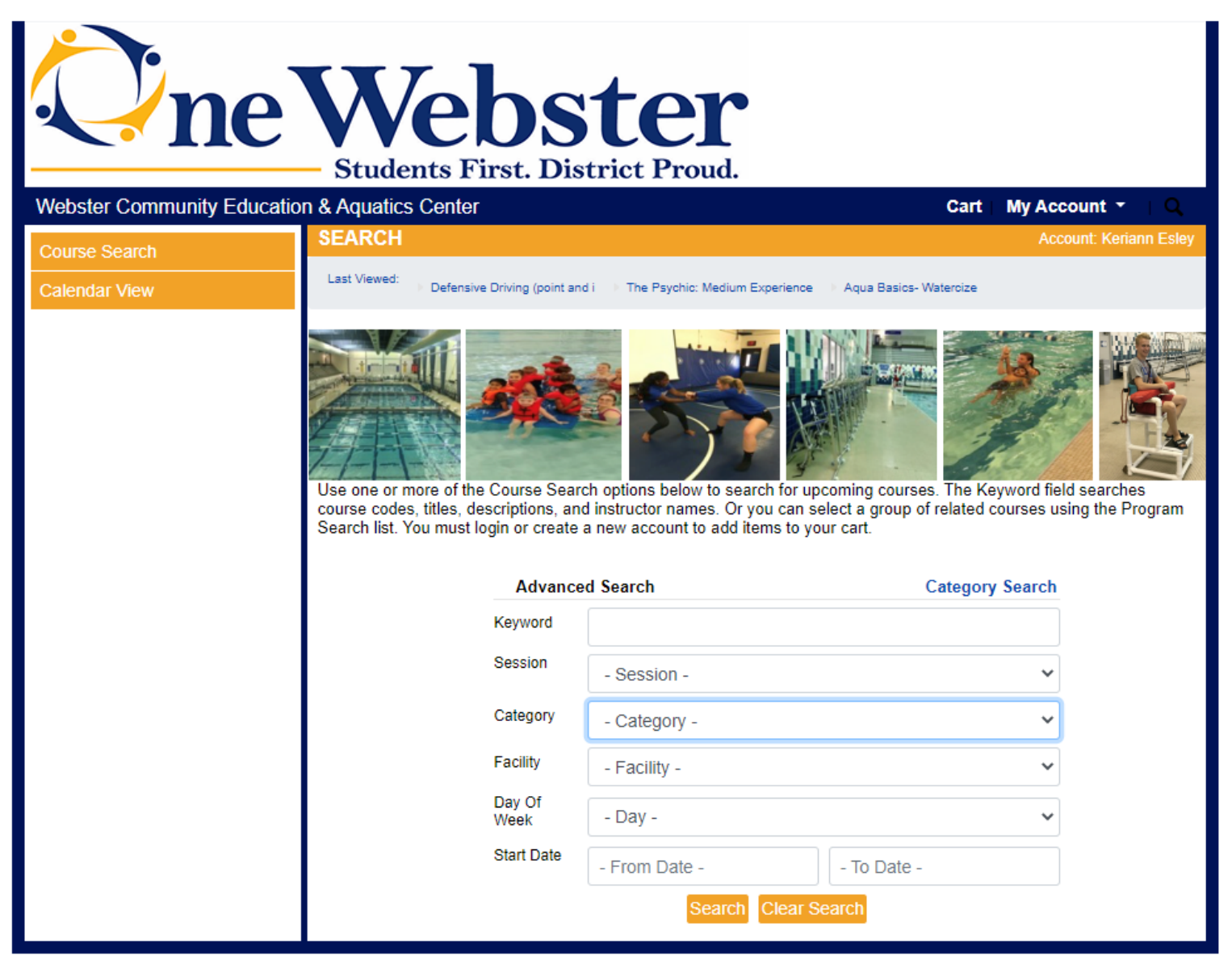

Powered by XenDirect @ 2005-2021 Xenegrade @

Contact Info Privacy Policy Refund Policy

Click on the class you would like to sign up for:

| <b>One</b>                  | Web<br>Students First.                                                                      | <b>st</b>   | e<br>t Prot            | C<br>Id.             |           |           |                                          |
|-----------------------------|---------------------------------------------------------------------------------------------|-------------|------------------------|----------------------|-----------|-----------|------------------------------------------|
| Webster Community Education | on & Aquatics Center                                                                        |             |                        |                      |           |           | Cart My Account *                        |
| Course Search               | SEARCH RESULTS                                                                              |             |                        |                      |           |           | Account: Kenann Esley                    |
| Calendar View               | Last Viewed: Tiny Tots - Learn to                                                           | Swim Level  | 2 - Learn to S         | wim De               | fensive D | riving (p | oint and i                               |
|                             | Click on Title or Dates column label to change sort.<br>Click on the Title to view Details. |             |                        |                      |           |           | ge sort.                                 |
|                             | Title/Facility                                                                              | Session     | Dates                  | Times                | Days      | Fee       | Status                                   |
|                             | Aqua Basics- Watercize<br>Webster Aquatic Center                                            | Winter 2022 | 1/11/2022<br>4/12/2022 | 8:00 AM<br>9:00 AM   | Tu        | \$ 130    | Registration begins December 14th @ 8am  |
|                             | Aqua Basics- Watercize<br>Webster Aquatic Center                                            | Winter 2022 | 1/13/2022 4/14/2022    | 8:00 AM<br>9:00 AM   | Th        | \$ 110    | Registration begins December 14th @ 8am  |
|                             | Aqua FIT - Watercize<br>Webster Aquatic Center                                              | Winter 2022 | 1/11/2022 4/12/2022    | 10:00 AM<br>11:00 AM | Tu        | \$ 130    | Registration begins December 14th @ 8am  |
|                             | Aqua FIT - Watercize<br>Webster Aquatic Center                                              | Winter 2022 | 1/13/2022              | 10:00 AM             | Th        | \$ 110    | Registration begins December 14th @ 8am  |
|                             | Aqua HIIT - Watercize<br>Webster Aquatic Center                                             | Winter 2022 | 1/12/2022              | 8:00 AM<br>9:00 AM   | W         | \$ 120    | Registration begins December 14th @ 8am  |
|                             | Aqua Kick Boxing - Watercize<br>Webster Aquatic Center                                      | Winter 2022 | 1/10/2022              | 8:00 AM              | М         | \$ 120    | Registration begins December 14th @ 8am  |
|                             | Aqua Mix and Mash- Watercize<br>Webster Aquatic Center                                      | Winter 2022 | 3/01/2022              | 4:00 PM              | Tu        | \$ 70     | Registration begins December 14th @ 8am. |
|                             | Bike & Balance - Watercize<br>Webster Aquatic Center                                        | Winter 2022 | 1/12/2022              | 9:30 AM              | W         | \$ 120    | Registration begins December 14th @ 8am  |
|                             | Functionally Fit- Watercize<br>Webster Aquatic Center                                       | Winter 2022 | 1/11/2022              | 1:00 PM<br>2:00 PM   | Tu        | \$ 130    | Registration begins December 14th @ 8am. |
|                             | Functionally Fit- Watercize<br>Webster Aquatic Center                                       | Winter 2022 | 1/13/2022              | 1:00 PM<br>2:00 PM   | Th        | \$ 110    | Registration begins December 14th @ 8am. |
|                             | Suspended Fitness - Watercize<br>Webster Aquatic Center                                     | Winter 2022 | 1/10/2022              | 9:30 AM              | М         | \$ 120    | Registration begins December 14th @ 8am. |
|                             | Trim and Spin-Watercize<br>Webster Aquatic Center                                           | Winter 2022 | 1/11/2022              | 11:30 AM<br>12:30 PM | Tu        | \$ 130    | Registration begins December 14th @ 8am. |
|                             | Trim and Spin-Watercize<br>Webster Aquatic Center                                           | Winter 2022 | 1/13/2022              | 11:30 AM<br>12:30 PM | Th        | \$ 110    | Registration begins December 14th @ 8am. |
|                             |                                                                                             |             |                        |                      |           |           | Back                                     |

Powered by XenDirect © 2005-2021 Xenegrade ⊗

Contact Info Privacy Policy Refund Policy

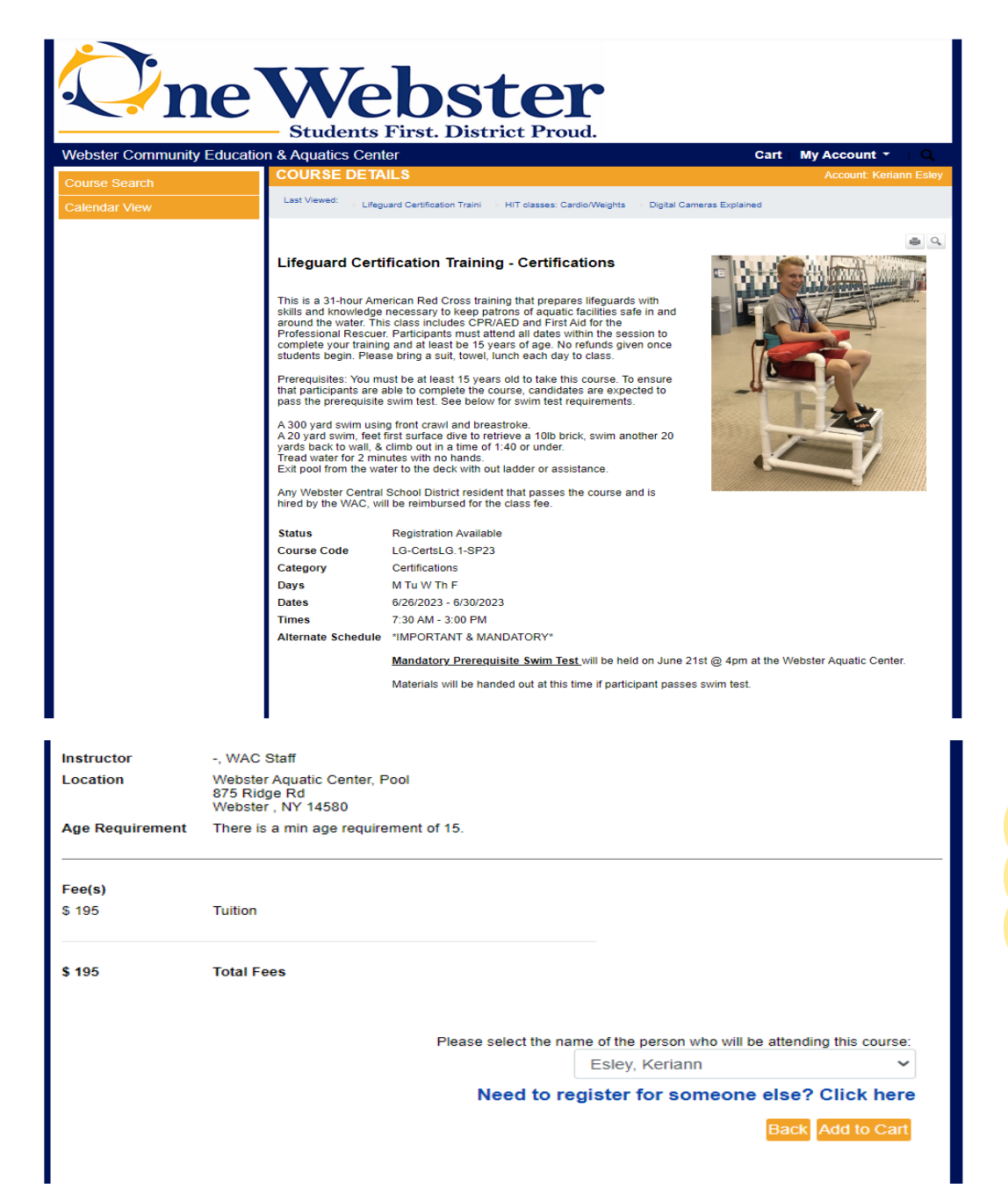

At the bottom of the screen there will be a section before the "Add to Cart" button that states: "Please select the name of the person who will be attending this course: Select one of your members and then add to cart. Registration Status should say, "Registration Available" and you can select "Add to Cart" and "Checkout" (The images below are to show an example only)

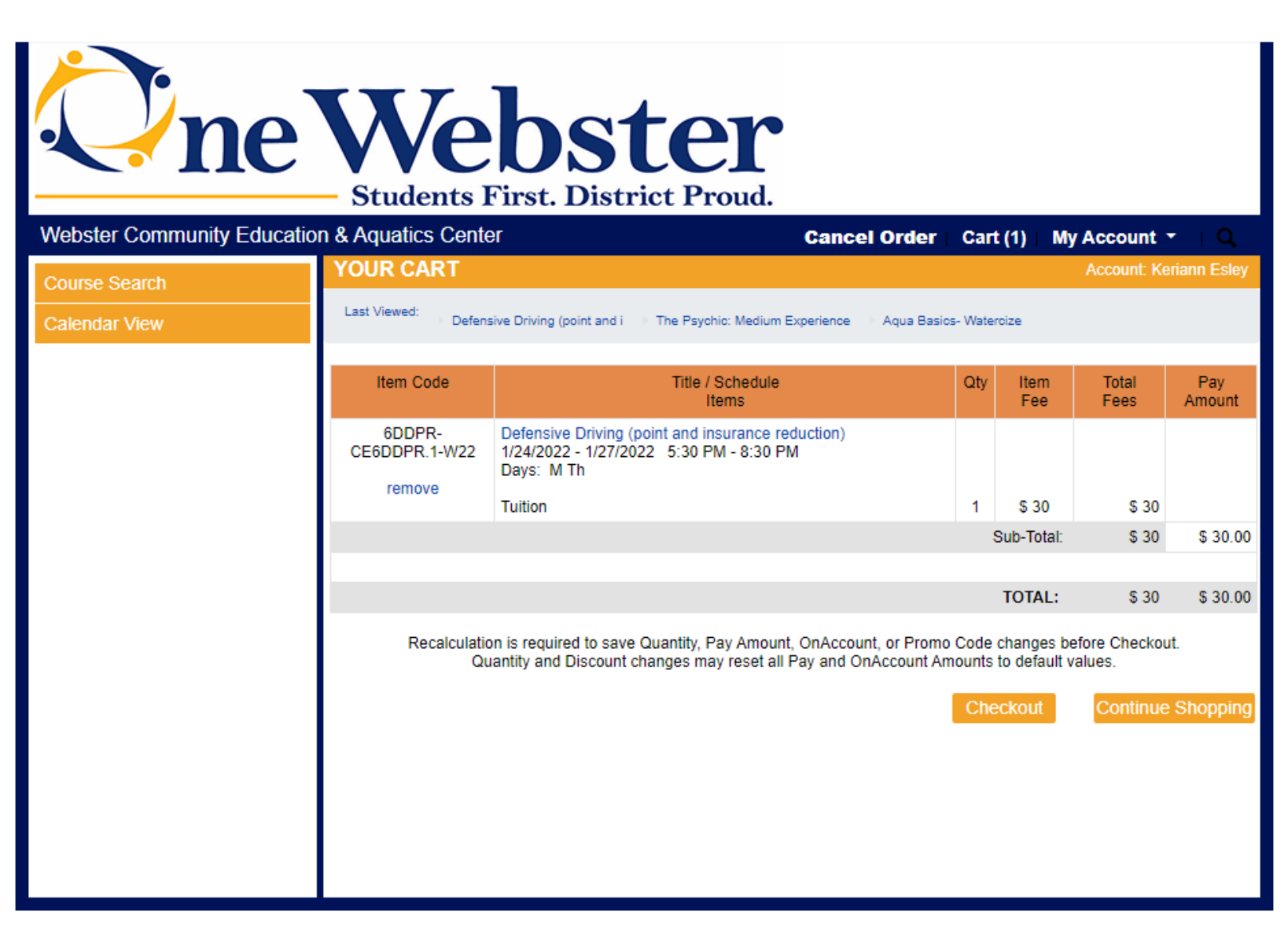

Please Provide all Payment Details: and "SUBMIT" after you have completed all of the "Steps"

| <b>O</b> n           | e Web<br>Students First                                   | Ster<br>District Proud.                                                                                                    |   |  |  |  |  |  |  |
|----------------------|-----------------------------------------------------------|----------------------------------------------------------------------------------------------------|---|--|--|--|--|--|--|
| Webster Community Ec | ducation & Aquatics Center                                | Cancel Order Cart (1) My Account - Q                                                                                        |   |  |  |  |  |  |  |
| Course Search        | PAYMENT DETAILS                                           | Account: Keriann Esle                                                                                                    | у |  |  |  |  |  |  |
| Calendar View        | * denotes a required field<br>Please enter the billing in | * denotes a required field<br>Please enter the billing information below that is associated with the account you are using. |   |  |  |  |  |  |  |
|                      | Billing First Name*                                       |                                                                                                    |   |  |  |  |  |  |  |
|                      | Billing Last Name*                                        |                                                                                                    | Ĩ |  |  |  |  |  |  |
|                      | Billing Address Line 1 *                                  |                                                                                                    | Ĩ |  |  |  |  |  |  |
|                      | Billing Address Line 2                                    |                                                                                                    |   |  |  |  |  |  |  |
|                      | City/Town *                                               |                                                                                                    |   |  |  |  |  |  |  |
|                      | State/Province *                                          |                                                                                                    | ~ |  |  |  |  |  |  |
|                      | ZIP Code *                                                |                                                                                                    |   |  |  |  |  |  |  |
|                      | Phone *                                                   | )                                                                                                    |   |  |  |  |  |  |  |
|                      | Email *                                                   |                                                                                                    |   |  |  |  |  |  |  |
|                      | Payment Method                                            |                                                                                                    | _ |  |  |  |  |  |  |
|                      | Payment Method                                            | - Payment Method -                                                                                                    | ~ |  |  |  |  |  |  |